## Ansöka om förskoleplats i Sundbyberg.

## 1. Gå in på Sundbybergs hemsida. www.sundbyberg.se

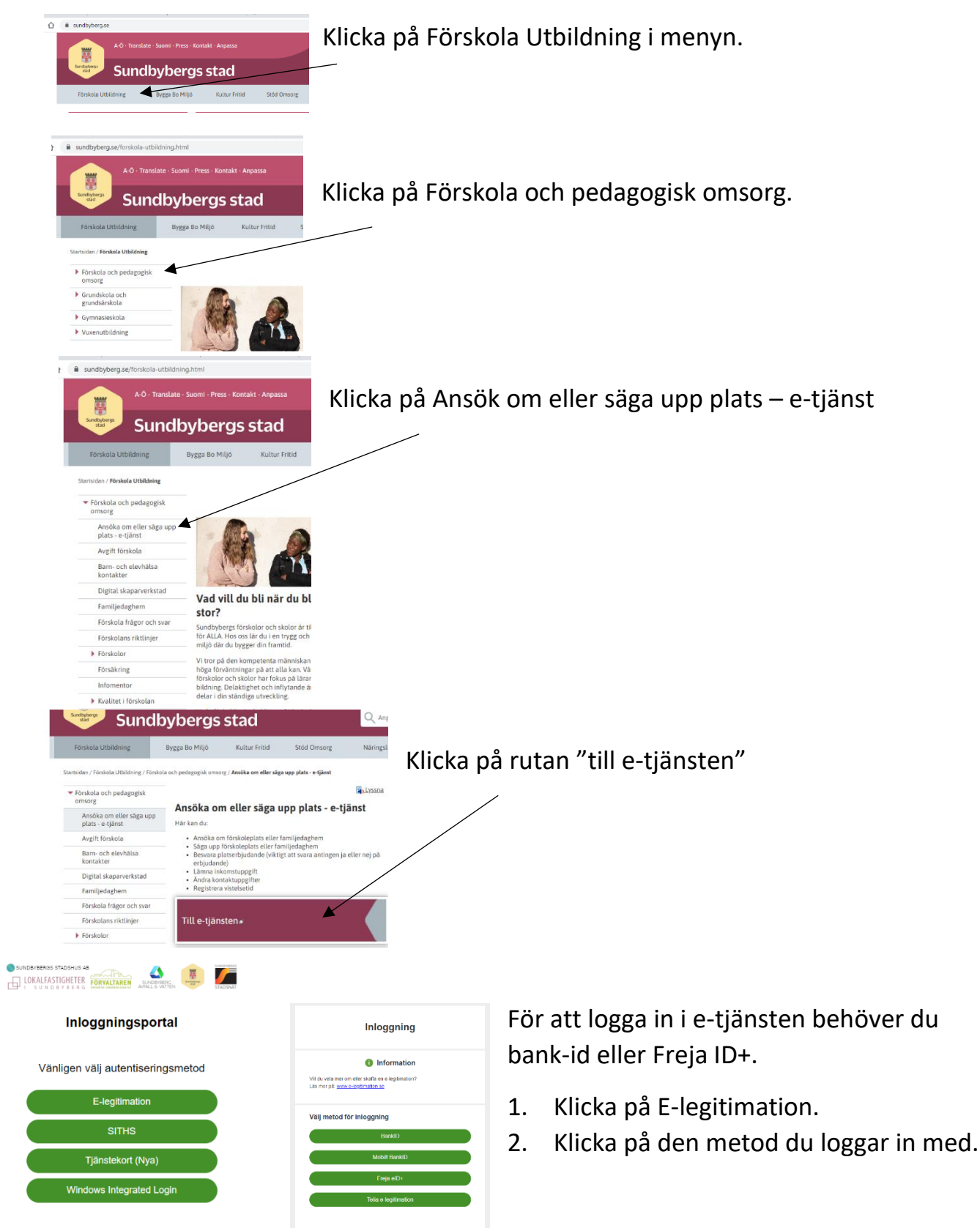

## Nu är du inne i E-tjänsten.

Här kan du välja om du vill ha e-tjänsten på engelska. Klicka på anpassa. Sedan kan du välja engelska under språk.

|                         |                                                                                                    |                                                           |                                    |                    |                  |    | *       |                    |            |
|-------------------------|----------------------------------------------------------------------------------------------------|-----------------------------------------------------------|------------------------------------|--------------------|------------------|----|---------|--------------------|------------|
|                         |                                                                                                    |                                                           |                                    |                    |                  |    | Anpassa | Tove Nelding Kocku | m Logga ut |
| <b>X</b>                |                                                                                                    |                                                           |                                    |                    |                  |    |         |                    |            |
| Mina uppgifter Förskola | Inkomst Förskola och s                                                                                                    | kolbarnsomsorg                                            | Skolval/skolbyte                   |                    |                  |    |         |                    |            |
|                         | Välkommen till Sur                                                                                                    | ndbybergs stads                                           | e-tjänster                         |                    |                  |    | *       |                    |            |
| Alla                    | Här kan du:                                                                                                    |                                                           |                                    |                    |                  |    |         |                    |            |
| Tove                    | <ul> <li>Uppdatera/registrer</li> <li>Ansöka om plats i fö</li> <li>Svara på platserbju</li> <li>Registrera ny/andra</li> </ul> | a dina kontaktupp<br>örskola<br>dande<br>d inkomstuppgift | ogifter                            |                    |                  |    |         |                    |            |
| Stina                   | Genom att klicka på                                                                                                    | an namoflik till vä                                       | nster i menvn h                    | lir tillgängliga t | iänster synliga  |    |         |                    |            |
| Testy                   | För registrering av vis<br>För övriga vistelsetide                                                                              | stelsetider vid del<br>er meddela direkt                  | tid (max 15 tim<br>till förskolan. | ımar) mejla till l | oou@sundbyberg.s | se |         |                    |            |
| Tell                    |                                                                                                    |                                                           |                                    |                    |                  |    | Anpassa |                    |            |
| Mina uppgifter Förskol  | a Inkomst Förskola og                                                                                                    | h skolbarnsomsorg                                         | Skolval/skolby                     | /te                |                  |    |         |                    |            |
| Alla                    | Mina Inställninga<br><sub>Språk</sub>                                                                                           | ır                                                        |                                    |                    |                  |    |         |                    |            |
| Tove                    | Tema                                                                                                    |                                                           |                                    |                    |                  |    |         |                    |            |
| Stina                   | Blå 🗸                                                                                                    |                                                           |                                    |                    |                  |    |         |                    |            |
| Testy                   |                                                                                                    |                                                           |                                    |                    |                  |    |         |                    |            |

## <u>För att göra en ansökan</u>

1. Klicka på det barn som du ska göra ansökan för. Då får du upp Ansökan förskola under genvägar.

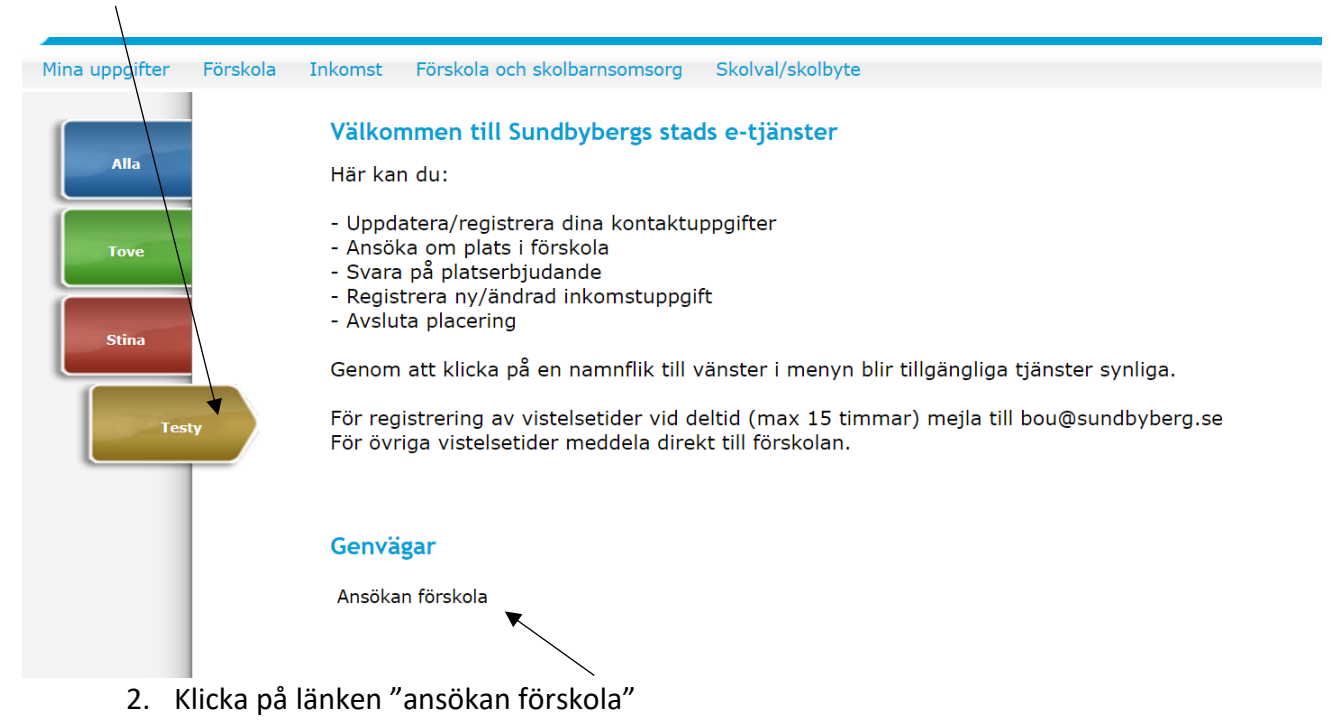

3. Klicka sedan på den grå rutan "Gör din ansökan"

| - The second   |          |                                                                                                    | Anț                                                                                | assa                | Tove Nelding Kockum Logga ut |
|----------------|----------|----------------------------------------------------------------------------------------------------|------------------------------------------------------------------------------------|---------------------|------------------------------|
| Mina uppgifter | Förskola | Inkomst Förskola och skolbarns                                                                         | somsorg Skolval/skolbyte                                                           |                     |                              |
| Alla           |          | Välkommen att ansöka om barnomsorg fö<br>ny ansökan med alla era alternativ ifyllda<br>Gör din ansökan | ir ditt barn. Om du vill ändra i en tidig<br>. Ert tidigare anmälningsdatum ändra: | are insä<br>s inte. | nd ansökan, skicka in en     |
| Tove           |          |                                                                                                    |                                                                                    |                     |                              |
| Stina          |          |                                                                                                    |                                                                                    |                     |                              |
| Tes            | ty       |                                                                                                    |                                                                                    |                     |                              |

På första sidan ser du information om det barn du gör ansökan för. Informationen är hämtat från Skatteverket och kan inte ändras.

4. Klicka på nästa.

| Tal                           |          |                                                                        |                                                                                                    |                                     | Anpa                                                                | assa To                                                                   | ve Nelding Kockum Logga ut              |                    |                 |
|-------------------------------|----------|------------------------------------------------------------------------|----------------------------------------------------------------------------------------------------|-------------------------------------|---------------------------------------------------------------------|---------------------------------------------------------------------------|-----------------------------------------|--------------------|-----------------|
| Mina uppgifter                | Förskola | Inkomst                                                                | Förskola och skolbarr                                                                                | somsorg                             | Skolval/skolbyte                                                    |                                                                           |                                         |                    |                 |
| Alla<br>Tove<br>Stina<br>Test |          | Barnomso<br>Barn<br>Ansökan<br>Parsonnu<br>190101-<br>Efternam<br>Test | org: Barn / Information / Ön:<br>(Sida 1 / 4)<br>kan göras för barn i åldern O-<br>mmer<br>TF99<br>n | skad plats / Sam<br>6 år<br>  Testy | manställning                                                        |                                                                           | 2                                       |                    |                 |
| På sida två anger ni          | om ert   | barn h                                                                 | ar ett 📑                                                                                             | Mina uppgifter                      | Förskola Inkomst                                                    | Förskola og                                                               | h skolbarnsomsoro Skolval/s             | Anpassa<br>kolbyte | Tove Nelding Ko |
| annat modersmål ä             | n svens  | ska. 🔍                                                                 |                                                                                                    |                                     | Barnoms                                                             | org: Barn / Info                                                          | rmation / Önskad plats / Sammanställnir | ng                 |                 |
| 5. Klicka nästa               |          |                                                                        |                                                                                                    | Alla<br>Tove<br>Stina               | Inforr<br>Barn<br>Personnu<br>190101<br>Efternam<br>Test<br>Modersm | mation (Siu<br>Immer<br>TF99<br>In<br>nål om annat än<br>sida har du möji | Eornamn<br>Testy<br>avenska             | o om barnet        | 2               |
|                               |          |                                                                        |                                                                                                    |                                     | Föreg                                                               | jående Ni                                                                 | sta Avbryt ansökan                      |                    |                 |

På Sida 3 väljer du startdatum och vilka förskolor eller pedagogisk omsorg/dagmamma som du vill att ditt barn ska stå i kö till. Du kan välja upp till 5 alternativ. Ju fler alternativ du väljer desto större är chansen att ditt barn får plats på något av dina val.

6. Välj vilket datum som du tidigast vill att ditt barn börjar förskolan. I augusti tar förskolorna in barn från den 15e och i januari från den 10e.

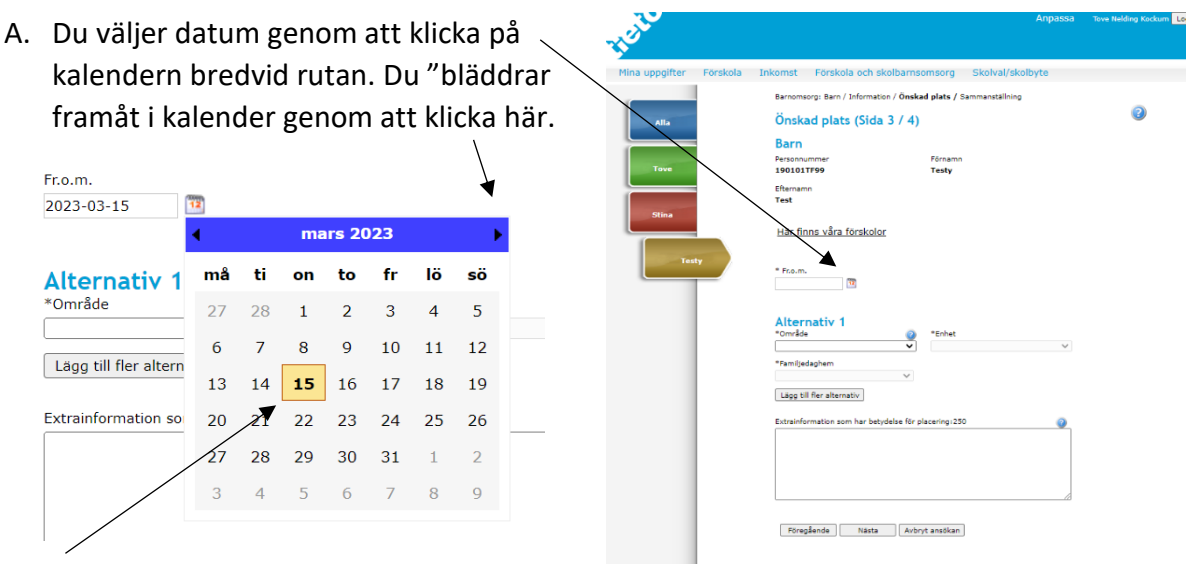

B. Markera det datum du vill ha som önskat startdatum.

Sedan väljer du till vilka förskolor/enheter du vill att ditt barn ska stå i kö till.

7. Välj område i rullistan. De fristående förskolorna i Sundbyberg finns endast med under område "fristående i Sundbyberg". Väljer du Sundbybergs stad som område ser du alla kommunala förskolor. Klicka på området så det blir markerat.

| THE .                      | · · · · · · · · · · · · · · · · · · ·                                                                                                    |   |                                                                                                    |                                                                                                    |
|----------------------------|----------------------------------------------------------------------------------------------------|---|----------------------------------------------------------------------------------------------------|----------------------------------------------------------------------------------------------------|
| Mina uppgifter Förskola In | kkomst Forskola och skolbarnsomsorg Skolval/skolbyte<br>Bernomsorg: Ben / Information / Önskad plats / Sammanställning<br>Önskad plats (Sida 3 / 4)<br>Barn                                                                                                    | 0 | Alternativ 1<br>*Område                                                                                                    | <ul><li>Image: Second second seco</li></ul> |
| Tore                       | Normanne     Picrasini       100101799     Tody       Picrasini     Tody       Ishina vára forskolor     *       * Franti     *       Omráda     *       * Pranijedaplem     *       Lidga bil fler alternativ     *       Exteriofurmation som har betydelse för placeringr220     *       Toregående     Toata |   | Alby/Centrala/Duvbo<br>Brotorp<br>Centrala Sundbyberg<br>Duvbo<br>Fristående i Sundbyberg<br>Hallonb/Ör/Ursvik<br>Hallonbergen<br>Lilla Alby<br>Rissne<br>Stora Ursvik<br>Storskogen<br>Sundbybergs stad<br>Ursvik<br>Ör | placering:2!                                                                                                    |

8. När du har valt område, välj enhet genom att klicka på/markera en förskola eller pedagogisk omsorg/dagbarnvårdare. Den enhet som du väljer först blir ditt förstahandsval.

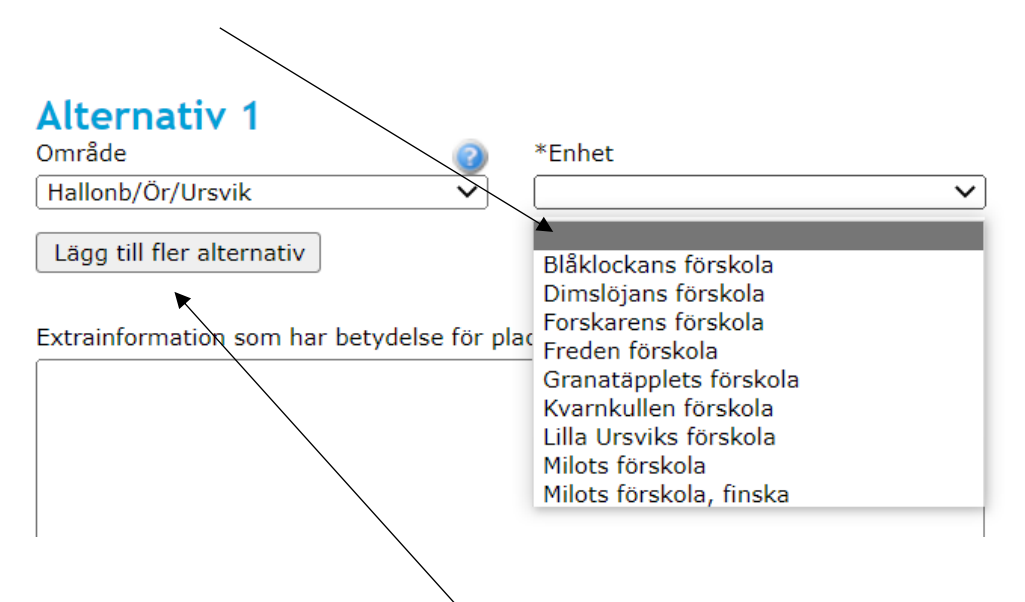

9. För att välja flera förskolor så klicka på "Lägg till fler alternativ" och gör punkt 7 och 8 igen för varje val. Du kan välja upp till 5 förskolor/enheter.

| Alternativ 1                                 |                                                                                                    |                                                      |
|----------------------------------------------|----------------------------------------------------------------------------------------------------|------------------------------------------------------|
| Område                                       | Enhet                                                                                                    |                                                      |
| Storskogen 🗸                                 | Lärkans förskola                                                                                             | ~                                                    |
| Alternativ 2<br>*Område                      | *Enhet                                                                                                    |                                                      |
| <b>~</b>                                     |                                                                                                    | $\sim$                                               |
| Lägg till fler alternativ                    |                                                                                                    |                                                      |
|                                              |                                                                                                    |                                                      |
|                                              | https://education.service.tieto.com/HCW.Welfare.Com     Barnomsorg: Barn / Information / Önskad plats / Sami | mon.Desktopweb/Framework.aspx?actor=Actor_Relative&d |
|                                              | Önskad plats (Sida 3 / 4)                                                                                    |                                                      |
| 10. När du har gjort alla dina val klicka på | Barn                                                                                                    | -                                                    |
| nästa                                        | Personnummer Pornamn<br>190101TF99 Testy                                                                     | Etternamn<br>Test                                    |
|                                              | Här finns våra förskolor                                                                                     |                                                      |
|                                              | From.<br>2022-08-14                                                                                          |                                                      |
|                                              | Alternativ 1<br>Område @ Enhet<br>Hallonbergen V Freden försk                                                | cola V                                               |
|                                              | Alternativ 2<br>Område @ Enhet<br>Rissne V Pluto förskol                                                     | Familjedaghem                                        |
|                                              | Tôm urval<br>Ligg till fler alternativ                                                                       |                                                      |
|                                              | Extrainformation som har betydelse för placering:250                                                         |                                                      |
|                                              |                                                                                                    |                                                      |
|                                              | Föregående Nästa Avbryt ansökan                                                                              |                                                      |

| Sammanstammig (Siua + /                                                                                                    | וד                                                                                                    |                                                                                                    |
|----------------------------------------------------------------------------------------------------|----------------------------------------------------------------------------------------------------|----------------------------------------------------------------------------------------------------|
| 190101-TF99 Test, Testy                                                                                                    | ~                                                                                                    |                                                                                                    |
| Barn<br>Uppgifter om barnet                                                                                                    | 190101-TF99 Test, Testy                                                                                        | På sidan 4 ser du en sammanställning av din<br>ansökan. Om det är något som inte stämmer klickar<br>du på "ändra vid den rubriken.                                                                         |
| Information<br>Modersmål om annat än svenska<br>Upplysningar om barnet                                                                                | Andra                                                                                                    |                                                                                                    |
| Önskad plats<br>Fr.o.m.<br>Omfattning<br>Område<br>Enhet<br>Fr.o.m.<br>Omfattning<br>Område<br>Enhet<br>Familjedaghem                                 | Andra<br>2022-08-17<br>Storskogen<br>Larkans forskola<br>2022-08-17<br>Alby/Centrala/Duvbo<br>Baverns forskola | Om barnet har en vårdnadshavare som bor på en<br>annan adress som ska få information klickar du i<br>den här rutan. Den andra vårdnadshavaren måste<br>också registrera sina kontaktuppgifter i e-tjänsten |
| Vårdnadshavare på ann<br>barnet<br>Värindshavare på annan adress än i<br>Adress<br>Hemtelefon<br>Telefon arbetet<br>Epostadress<br>Onskar information | ban adress än                                                                                                  | 11.<br>Innan du kan skicka in ansökan måste du klicka<br>i att du tagit del av Sundbybergs stads riktlinjer<br>om bland annat avgift, uppsägning m.m                                                       |
| ☐ Jag har tagit del av Sundbybergs<br>Förskolans riktlinjer                                                                                           | stads riktlinjer for forskolan                                                                                 | Riktlinjerna hittar du på hemsidan. Klicka här<br>för att komma till den sidan.                                                                                                    |
| Jag önskar bekräftelse via epost<br>Skicka ansokan<br>Föregående Avbryt ansokan                                                                       | ikriv ut                                                                                                    | 12.<br>När allt är klart så "tänds" knappen för skicka<br>ansökan.                                                                                                    |